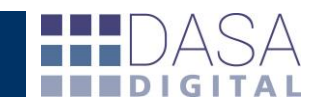

# Instructivo WEB DATA/LOG

El presente instructivo pretende potenciar el uso del servicio DATACDA.

Una vez dentro de la herramienta, en la solapa general, podrá acceder al menú de apertura de operaciones haciendo click en el ícono ubicado debajo del botón de "Búsqueda". A continuación desarrollaremos los aspectos más relevantes del servicio.

Una vez en la ventana de Nueva carpeta deberemos seleccionar los datos de cabecera de la operación según se observa en la siguiente imagen.

| Impo-Expo                               | Seleccione impo-expo                                                                                |
|-----------------------------------------|----------------------------------------------------------------------------------------------------|
| Negocio                                 | EMPRESA DEMO DESPACHOS V                                                                            |
| Tipo de operación                       | Seleccione tipo de operación 🔻                                                                      |
| Procedencia / Destino                   | País 🔻                                                                                              |
| Interno                                 | 63413                                                                                               |
| Referencia                              |                                                                                                    |
| L.I.D. Elegir<br>(En construcción - Pro | archivo Ningun archivo seleccionado<br>ximamente: Lectura Inteligente de Archivos)<br>Observaciones |
| L.I.D. Elegir<br>(En construcción - Pro | archivo Ningun archivo seleccionado<br>ximamente: Lectura Inteligente de Archivos)<br>Observaciones |
| L.I.D. Elegir                           | archivo Ningun archivo seleccionado<br>ximamente: Lectura Inteligente de Archivos)<br>Observaciones |
| L.I.D. Elegir<br>(En construcción - Pro | archivo Ningun archivo seleccionado<br>ximamente: Lectura Inteligente de Archivos)<br>Observaciones |
| L.I.D. Elegir<br>(En construcción - Pro | archivo Ningun archivo seleccionado<br>ximamente: Lectura Inteligente de Archivos)<br>Observaciones |
| L.I.D. Elegir<br>(En construcción - Pro | archivo Ningun archivo seleccionado<br>ximamente: Lectura Inteligente de Archivos)<br>Observaciones |
| L.I.D. Elegir<br>(En construcción - Pro | archivo Ningun archivo seleccionado<br>ximamente: Lectura Inteligente de Archivos)<br>Observaciones |
| L.I.D. Elegir<br>(En construcción - Pro | archivo Ningun archivo seleccionado<br>ximamente: Lectura Inteligente de Archivos)<br>Observaciones |

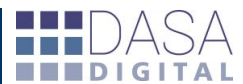

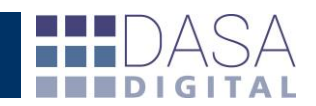

### DATOS REQUERIDOS PARA EL ALTA

**"Impo - Expo"** seleccionar la empresa a la cual vamos a asignar la operación. Se importaran los datos de las oficializaciones existentes en DATA/CDA. Para agregar un Importador/Exportador para el cual no tenemos datos deberemos ir al menú de configuración previamente (Ver "Configuración")

"Negocio" seleccionar a que unidad de negocio

corresponde el legajo a aperturar. (Por ej: Despachos, Forwarder, etc). Los mismos deben ser creados desde el menú de configuración

previamente (Ver "Configuración")

| Impo-Expo                 | Seleccione impo-expo                         |      |
|---------------------------|----------------------------------------------|------|
| Negocio                   | Seleccione impo-expo                         |      |
| lino de operación         | ABERDEEN INTERNATIONAL S.A.                  |      |
| npo de operación          | ACUASYS S.R.L.                               |      |
| Procedencia / Destino     | ADK S.R.L.                                   | 10   |
| nterno                    | AMERS S.R.L.                                 |      |
| Referencia                | AMIC SACIFAI                                 |      |
| L.I.D. Elegir arc         | ASL CONTROLES INDUSTRIALES S.<br>AUDIVIC S A |      |
|                           | AUSTRALTUB S.A.                              |      |
| (En construcción - Proxim | AXION ENERGY ARGENTINA SRL                   |      |
|                           | BACUMSA SRL                                  |      |
|                           | BAHISA SRL                                   |      |
|                           | BALESTRA CARLOS ANTONIO                      |      |
|                           | BARRESOLA SA                                 |      |
|                           | BELT TENSIONER PULLEY S R L                  |      |
|                           | BICI PERETTI SA                              |      |
|                           | BIRE LIFE S.K.L.                             |      |
|                           | RIT2NET S A                                  | -    |
|                           | Direnci J.M.                                 | - 12 |

| offer models         | Seleccione impo-expo     |
|----------------------|--------------------------|
| egocio               | EMPRESA DEMO DESPACHOS V |
| ipo de operación     | Seleccione impo-expo     |
| rocedencia / Destino | EMPRESA DEMO DESPACHOS   |
| nterno               | 63413                    |
| eferencia            |                          |
|                      | Observaciones            |
|                      | Observaciones            |
|                      |                          |
|                      |                          |
|                      |                          |
|                      |                          |
|                      |                          |
|                      |                          |
|                      |                          |

Impo-Expo Seleccione impo-expo EMPRESA DEMO DESPACHOS Negocio Tipo de operación Seleccione tipo de operación 👎 Procedencia / Destino Importación 1 Interno Exportación Referencia L.I.D. Elegir archivo Ningun archivo seleccionado (En construcción - Proximamente: Lectura Inteligente de Archivos) Observaciones Guardar y procesar

"Tipo de operación" seleccionar si los datos corresponden a una operación de "Importación" o "Exportación".

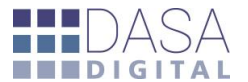

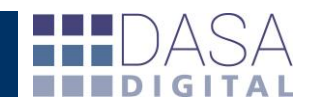

**"Procedencia / Destino"** seleccionar de que país procede o hacia cual está destinada la operación que vamos a registrar.

**"Interno"** refiere al número de carpeta que se asignara a la operación. Este número deberá ser creado en relación al negocio desde el menú de configuración previamente (Ver "Configuración"). Si bien no se recomienda esta acción el número puede ser editado desde el botón ubicado a la derecha del campo.

"Referencia" en este campo se podrá ingresar cualquier dato adicional que se desee ya sea el número de operación interno del Importador/Exportador o alguna otra referencia que facilite a posteriori la búsqueda de esta carpeta en el sistema.

"Observaciones" aquí podremos dejar registro de aquellos eventos particulares que exceden la información estándar y son parte importante del historial de la operación. Luego podremos acceder a todas las intervenciones manuales o del sistema asociadas a la carpeta para lograr una completa trazabilidad de la misma.

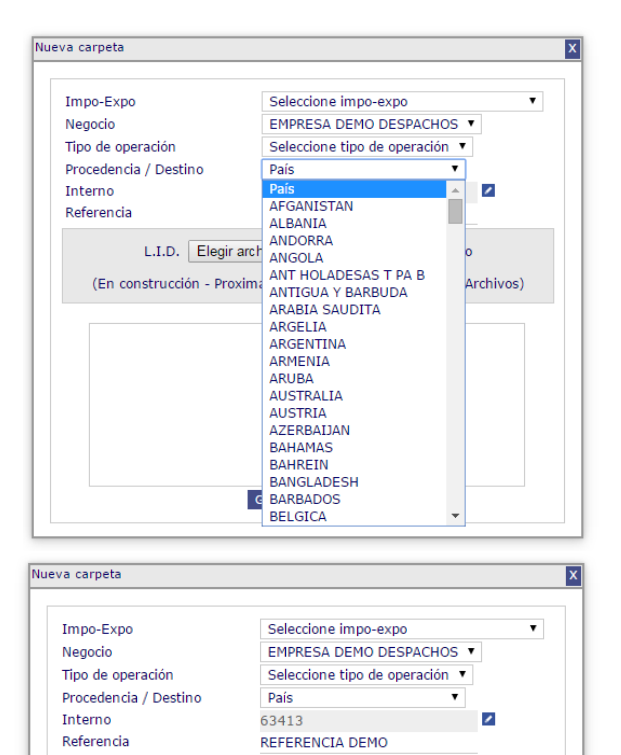

L.I.D. Elegir archivo Ningun archivo seleccionado

(En construcción - Proximamente: Lectura Inteligente de Archivos) Observaciones

Guardar y procesar

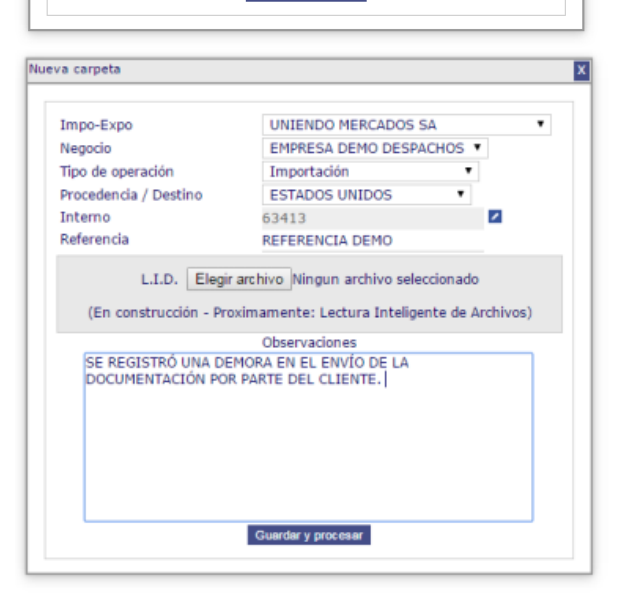

Una vez completos los datos requeridos para el alta seleccionar la opción

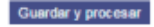

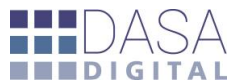

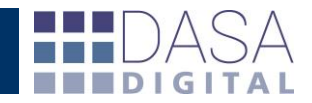

Se generará la caratula con los datos ingresados, la misma puede o no imprimirse ya que podremos volver a generarla en el momento que así lo deseemos.

| C n lie:///C:/Users/Santiago%20LRP/Downloads/Ficha_63413.pdf |                                                                                                    | 요☆ 💩 🛚 ( |
|--------------------------------------------------------------|----------------------------------------------------------------------------------------------------|----------|
|                                                              | Informe de Operaciones<br>Nuestra Operacion Nro: 63413<br>Tue de Develos - Revelas - Revelas - Revelas - Revelas -                                                                                                    |          |
|                                                              | Type of operations a sequence of the sequence of the sequ                                                                                                    |          |
|                                                              | Canal Asignado: Fecha de canga:<br>Base Imponible: Vacimiento Tomponal<br>Logar de Carga: Lagar de Ent.:<br>Prec./ Destino: Ranito Neo.:<br>Observaciones: Reiniago: Mento:                                                                                                    |          |
|                                                              | Pectra & Solicitud Importe Solicitade Incolatio D                                                                                                    |          |
|                                                              | Pecha m Programs<br>Media Transportador:<br>Media Transportador:<br>Medi |          |
|                                                              |                                                                                                    |          |
|                                                              | Sense Refer   Ansue   Cel Olgan   Celselo   Age Frence   Mr. Alian<br>  Insue Refer.   Per   Austra   Def Th   Denne   AndThacian                                                                                                    |          |
|                                                              | inke, di by (1 7 dan 4 dan<br>Regio in                                                                                                    |          |
|                                                              |                                                                                                    |          |

Para acceder es necesario modificar en los filtros por defecto que el rango de fechas se aplicará para el campo "Alta de Carpeta" en lugar de "Oficializadas" (mientras la operación no cuente con una destinación valida), e incluir las operaciones sin destinación.

| Alta de Carpeta 🛛 🔻 |
|---------------------|
| fechas              |
| Oficializadas       |
| Embarcadas          |
| Arribadas           |
| Cargadas            |
| Digitalizadas       |
| Con movimientos     |
| Alta de Carpeta     |
| Pick Up             |

A partir de este momento veremos los datos previos a la oficialización de color verde y una vez que contemos con datos del SIM se mostraran de color azul.

| Operacion | es                 |                                                    |             |                         |                     |              |          |              |        |              |                |           |        |        |             |          |         |           |                  |
|-----------|--------------------|----------------------------------------------------|-------------|-------------------------|---------------------|--------------|----------|--------------|--------|--------------|----------------|-----------|--------|--------|-------------|----------|---------|-----------|------------------|
| General   | Vencimientos R     | eintegros Depósitos SIM Garan                      | tías Finanz | as Do                   | cumentos Nomencla   | dor Admini   | stración |              |        |              |                |           |        |        |             |          |         |           |                  |
| Nuevo     | perfil 🔻           | Editar Perfiles                                    |             |                         |                     |              |          |              |        |              |                |           |        |        |             |          |         |           |                  |
| Tipo de b | usqueda Normal     | 🖲 Masiva 🔘                                         |             |                         |                     |              |          |              |        |              |                |           |        |        |             |          |         |           |                  |
| Importa   | dores - Exportador | es                                                 | 🔀 Tipos     |                         | ▼ Interno           |              |          | '            |        | + 🔺          |                |           |        |        |             |          |         |           |                  |
| Despac    | hantes             | <ul> <li>Alta de Carpeta</li> <li>desde</li> </ul> | 02/09/2015  | 5 📰 ha                  | asta 02/09/2015 📰   | Incluir DJ   | AI/RJAI  |              |        | •            |                |           |        |        |             |          |         |           |                  |
| Canales   | s ▼ Estados        | <ul> <li>Sub-regiment</li> </ul>                   | es 🔻 Bloq   | ueos                    |                     | ▼ Solo       | s/dest   | ٣            |        |              |                |           |        |        |             |          |         |           |                  |
| Aduana    | s 🔻                | Vías 🔹 Procedencia / D                             | stino       | <ul> <li>Est</li> </ul> | ados Digi 🔻 Deposi  | tarios 🔻     |          |              |        |              |                |           |        |        |             |          |         |           |                  |
| Buscar    |                    |                                                    |             |                         |                     |              |          |              |        |              |                |           |        |        |             |          |         |           |                  |
| + 🗙       |                    |                                                    |             |                         |                     |              |          |              |        |              |                |           |        |        |             |          |         |           |                  |
|           |                    |                                                    |             |                         |                     |              |          |              |        |              |                |           |        |        |             |          |         | Registro  | s encontrados: 1 |
| UNIENDO   | MERCADOS SA - 3    | 0708311266                                         |             |                         |                     |              |          |              |        |              |                |           |        |        |             |          |         |           |                  |
| Interno   | Referencia         | Destinación                                        | Embarque    | Arribo                  | Alta carpeta        | Oficializado | Carga    | Digitalizada | Aduana | Ad Dest/Sali | País           | C.V. B.I. | Dólar  | Pagado | Total Garan | Factoria | Valores | Reintegro | Medio de trai    |
| 63413     | REFERENCIA DEMO    | Sin destinación 🔀                                  |             |                         | 02/09/2015 17:50:52 |              |          |              |        |              | ESTADOS UNIDOS | 0,00      | 0,0000 | 0,00   | 0,0         | 0 0,00   | 0,00    | 0,00      |                  |

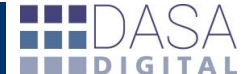

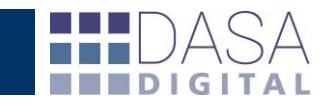

Una vez que se ha generado la nueva carpeta haciendo click en "Sin destinación" podremos continuar con el ingreso de datos desde 🔹 Logística

| <ul> <li>SidomWeb v3.0 - Google Chrome</li> </ul> | the second second second second second second second second second second second second second second second s |                                     |                                  |                            |                    |                    |                          |            |                                     | _              |                           | - 0 -×   |
|---------------------------------------------------|----------------------------------------------------------------------------------------------------|-------------------------------------|----------------------------------|----------------------------|--------------------|--------------------|--------------------------|------------|-------------------------------------|----------------|---------------------------|----------|
| testing.sidomweb.com.ar/ind                       | lex.php/carpeta/main/ipda                                                                                      | /63413/despacho/NA                  |                                  |                            |                    |                    |                          |            |                                     |                |                           |          |
| Importador / Exporta                              | dor Uniendo Mercados Sa                                                                                        | •                                   | Tipo de operación:               | Importación                |                    |                    |                          |            | Emb. / Cons.                        |                |                           | T.C: 0   |
| Age                                               | nte de carga                                                                                                   |                                     | Agencia/Aen                      | linea:                     |                    |                    |                          | ATA:       |                                     |                | Despachante               | -        |
| Internet 62412                                    |                                                                                                    | The Ref. Car                        | nata: REFERENCIA DE              | MO                         |                    |                    |                          | Ref. SIM   | Sin destinación                     |                |                           | Guardar  |
| Interior 00 110                                   | Do                                                                                                    | cumento de transporte:              |                                  |                            |                    |                    |                          |            | Destinación: Sin destinac           | ión            |                           |          |
|                                                   | Via NO DECLARADA                                                                                               |                                     |                                  | Bandera:                   |                    |                    | Manifi                   | iesto:     |                                     | Nombr          | e del transporte:         |          |
| Embarque:                                         |                                                                                                    | Arribo:                             |                                  | Oficializado:              |                    |                    | Carga:                   |            | Entrega:                            |                | Proc/Dest: ESTADOS UNIDOS |          |
| Embalaje:                                         |                                                                                                    | Total bultos:                       |                                  | Peso Bruto:                |                    |                    | FOB:                     |            | Flete:                              |                | Seguro:                   |          |
| ▲ Logística                                       |                                                                                                    |                                     |                                  |                            |                    |                    |                          |            |                                     |                |                           |          |
| Embarcador                                        |                                                                                                    |                                     |                                  |                            |                    | Agente de carga    |                          |            |                                     |                |                           |          |
| Via                                               | NO DECLARADA                                                                                                   | •                                   |                                  |                            |                    | Despachante        |                          |            |                                     |                |                           |          |
| Transportista                                     |                                                                                                    |                                     |                                  |                            |                    | A.T.A.             |                          |            |                                     |                |                           |          |
| Nombre del transporte                             |                                                                                                    | Nro de viaje                        |                                  |                            |                    | Bandera            |                          | Bandera    | •                                   |                |                           |          |
| Aduana                                            | Aduana                                                                                                    | •                                   |                                  |                            |                    | Doc. de transporte |                          |            |                                     |                |                           |          |
| Lugar de gire                                     | Addunu                                                                                                    | •                                   |                                  |                            |                    | Lugar de entrega   |                          |            |                                     | ·              |                           |          |
| Lugar de gro                                      | -                                                                                                    | Tabada -                            |                                  |                            |                    | cugar de entrega   |                          |            |                                     |                |                           |          |
| Manifesto                                         |                                                                                                    | Estado                              |                                  |                            |                    | Pick Up            |                          |            | ETS (Embarque)                      |                | <b>T</b>                  |          |
| Embalaje                                          |                                                                                                    |                                     |                                  |                            |                    | ETA (Arribo)       |                          | =          | Reg Mani                            |                | =                         |          |
| Peso bruto                                        | 0,000                                                                                                    |                                     |                                  |                            |                    | Drecent Mani       |                          |            | CID                                 |                |                           |          |
| Cantidad de embalajes                             |                                                                                                    |                                     |                                  |                            |                    | Present Plan       |                          |            | CID                                 |                |                           |          |
| Volumen m°                                        | 0,000                                                                                                    |                                     |                                  |                            |                    | Carga              |                          |            |                                     |                |                           |          |
| Buitos                                            |                                                                                                    |                                     |                                  |                            |                    | Peso guia          | 0,000                    |            |                                     |                |                           |          |
| ▲ Gestión de contenedores y carga suelta          |                                                                                                    | Embalaje Sel<br>Cantidad de bultos: | eccionar • Conte<br>Temperatura: | nedor Nro.:<br>Cantidad: K | G.BRUTO            | Dimensión y tip    | o Seleccionar<br>Peso br | ▼ Cantid   | ad de embalajes:<br>Cantidad de m³: |                |                           |          |
|                                                   |                                                                                                    | Precintos de Aduana                 | Otros precinto:                  |                            | Ma                 | vas y números      | Obai                     | ervaciones | Agregar Cancelar                    |                |                           |          |
| Embalaie Contenedor                               | Dimesión y tipo                                                                                                | Cant.Embalaies                      | Bultos Cantid                    | ad UM Br                   | uto m <sup>3</sup> | Temperatura        | Precint                  | tos Aduana | Otros precintos                     | Números/Marcas | Observaciones             | Acciones |
| (i) De momento no bay caro                        | ia nara esta carneta                                                                                           |                                     |                                  |                            |                    |                    |                          |            |                                     |                |                           |          |
| (I) be momento no hay cary                        |                                                                                                    |                                     |                                  |                            |                    |                    |                          |            |                                     |                |                           |          |
| <ul> <li>Gestión de entregas</li> </ul>           |                                                                                                    |                                     |                                  |                            |                    |                    |                          |            |                                     |                |                           |          |
| A Reportes                                        |                                                                                                    |                                     |                                  |                            |                    |                    |                          |            |                                     |                |                           |          |
| Reporte Aviso de pickup                           | ▼ Buscar                                                                                                    |                                     |                                  |                            |                    |                    |                          |            |                                     |                |                           |          |
| ▼ Gestión de provisorios                          |                                                                                                    |                                     |                                  |                            |                    |                    |                          |            |                                     |                |                           |          |
| ▼ Declaración                                     |                                                                                                    |                                     |                                  |                            |                    |                    |                          |            |                                     |                |                           |          |
| ▼ Costos operativos asociados al embarque         | •                                                                                                    |                                     |                                  |                            |                    |                    |                          |            |                                     |                |                           |          |
| ▼ Observaciones                                   |                                                                                                    |                                     |                                  |                            |                    |                    |                          |            |                                     |                |                           |          |
| ▼ Archivos                                        |                                                                                                    |                                     |                                  |                            |                    |                    |                          |            |                                     |                |                           |          |
|                                                   |                                                                                                    |                                     |                                  |                            |                    |                    |                          |            |                                     |                |                           |          |

## LOGÍSTICA

| Embarcador             |              |              |   | Agente de carga    |          |                |   |          |  |
|------------------------|--------------|--------------|---|--------------------|----------|----------------|---|----------|--|
| Via                    | NO DECLARADA | •            |   | Despachante        |          |                |   |          |  |
| Transportista          |              |              |   | A.T.A.             |          |                |   |          |  |
| Nombre del transporte  |              | Nro de viaje |   | Bandera            | Bandera  | •              |   |          |  |
| Aduana                 | Aduana       | •            |   | Doc. de transporte |          |                | + |          |  |
| Lugar de giro          | -            | •            |   | Lugar de entrega   |          |                |   |          |  |
| Manifiesto             |              | Estado       | T |                    | _        |                |   | _        |  |
| Embalaje               |              |              |   | Pick Up            |          | ETS (Embarque) |   |          |  |
| Peso bruto             | 0,000        |              |   | ETA (Arribo)       | <b>•</b> | Reg Mani       |   | <b>2</b> |  |
| Cantidad de embalajes  |              |              |   | Present Mani       | <b>2</b> | CID            |   | 2        |  |
| Volumen m <sup>3</sup> | 0,000        |              |   | Carga              | <b>•</b> |                |   |          |  |
| Bultos                 |              |              |   | Peso guia          | 0,000    |                |   |          |  |
|                        |              |              |   |                    |          |                |   |          |  |

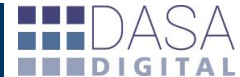

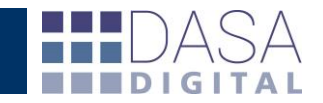

Los campos con información general de logística propios ("Embarcador", "Agente de Carga", "Transportista", etc) se guardaran para ser sugeridos en futuras operaciones cada vez que ingrese uno nuevo. También puede dar altas, bajas y realizar modificaciones desde el menú "Configuración")

| SidomWeb v2.0 - Google Chrome testing.sidomweb.com.at/index.php/carpeta/main/ipda/63413/despacho/NA  Importator / Bipartador Unlendo Mercados Sa  Tupe de spenador Apenda Area Area Internor: 63413  Tupe de spenador No Into DECLARADA  Tupe de spenador  Area Decumento de transporte  Embarcador Via Transportita Nombre del transporte |                          |                                                                                                    | and have to see here here ?    |                                                             |                                                                                             |                                   |     |                           |         |  |  |  |
|----------------------------------------------------------------------------------------------------|--------------------------|----------------------------------------------------------------------------------------------------|--------------------------------|-------------------------------------------------------------|---------------------------------------------------------------------------------------------|-----------------------------------|-----|---------------------------|---------|--|--|--|
| testing.sidomweb.com.ar/ind                                                                                                    | dex.php/carpeta/main/    | ipda/63413/despacho/                                                                                                    | NA                             |                                                             |                                                                                             |                                   |     |                           |         |  |  |  |
| Importador / Exporta                                                                                                    | ador Unlendo Mercados Sa | *                                                                                                    | Tipo de operacióni Importación |                                                             |                                                                                             | Emb. / Cons.                      |     |                           | T.C: 0  |  |  |  |
| Age                                                                                                    | ente de carga            |                                                                                                    | Agencia/Aerolinea:             |                                                             | ATAI                                                                                        |                                   |     | Despachante               |         |  |  |  |
| Interno: 63413                                                                                                    |                          | - The second second sec | Ref. Carpeta: REFERENCIA DEMO  | Raf. SIM: Sin destinación                                   |                                                                                             |                                   |     |                           |         |  |  |  |
|                                                                                                    |                          | Documento de transporter                                                                                                    |                                |                                                             |                                                                                             | Destinación: Sin destinación      |     |                           |         |  |  |  |
|                                                                                                    | Via NO DECLARADA         | ų                                                                                                    | Bandera                        | ü                                                           | Manifiestor                                                                                 |                                   | Nor | mbre del transporte:      |         |  |  |  |
| Embarguer                                                                                                    |                          | Arribei                                                                                                    | Oficializado                   |                                                             | Cargas                                                                                      | Entrega:                          |     | Proc/Dest: ESTADOS UNIDOS | *       |  |  |  |
| Embalajei                                                                                                    |                          | Total bultos:                                                                                                    | Peso Bruto                     |                                                             | FOBI                                                                                        | Fleter                            |     | Seguros                   |         |  |  |  |
| Transportista<br>Nombre del transporte<br>Aduana<br>Lugar de giro                                                                                                    | Embarcad<br>Embarcad     | or l<br>lor I<br>lor II                                                                                                    | Care abie                      | A.T.A.<br>Bandera<br>Doc. de transporte<br>Lugar de entrega | Bandera                                                                                     | Ψ                                 |     |                           |         |  |  |  |
| Manifiesto<br>Embalaje<br>Peso bruto<br>Cantidad de embalajes<br>Volumen m <sup>3</sup>                                                                                                    | 0,000                    | lor III                                                                                                    | Caix de                        | Pick Up<br>ETA (Arribo)<br>Present Mani<br>Carga            | 2<br>2<br>2<br>2<br>2<br>2<br>2<br>2<br>2<br>2<br>2<br>2<br>2<br>2<br>2<br>2<br>2<br>2<br>2 | ETS (Embarque)<br>Reg Mani<br>CID |     | 2<br>2<br>2               |         |  |  |  |
| Buitos                                                                                                    |                          |                                                                                                    |                                | Peso gula                                                   |                                                                                             |                                   |     |                           | Dunidar |  |  |  |

Los campos con información general de logística global ("Aerolínea", "A.T.A.", "Aeropuerto", "Aduana" se sugerirán de un listado pre cargado en cada operación. También puede dar altas, bajas y realizar modificaciones desde el menú "Configuración")

| SidomWeb v3.0 - Google Chr                                                                        | ome                                                      |            | -                          |                      |                                                          |                                           |                              |          | -                                 |           |              |        | a 📉 🗙 |
|---------------------------------------------------------------------------------------------------|----------------------------------------------------------|------------|----------------------------|----------------------|----------------------------------------------------------|-------------------------------------------|------------------------------|----------|-----------------------------------|-----------|--------------|--------|-------|
| 🗋 testing.sidomweb.com                                                                            | n.ar/index.php/carpet                                    | a/main/i   | pda/63413/despacho/        | NA                   |                                                          |                                           |                              |          |                                   |           |              |        |       |
| Importador / Exportador Unie                                                                      | endo Mercados Sa                                         | •          | Tipo de operación: Importa | ción                 |                                                          |                                           | Emb. / (                     | Cons.    |                                   |           |              | т.с    | C: 0  |
| Agente de                                                                                         | carga                                                    |            | Agencia/Aerolinea:         |                      |                                                          | ATA:                                      |                              |          |                                   | D         | espachante   |        |       |
| Interno: 63413                                                                                    |                                                          | 🏋 R        | ef. Carpeta: REFERENCIA D  | EMO                  |                                                          |                                           | Gua                          | ardar    |                                   |           |              |        |       |
|                                                                                                   | Documento de t                                           | ransporte: |                            |                      |                                                          |                                           | Destinación: Sin destinación |          |                                   |           |              |        |       |
| N                                                                                                 | /ia NO DECLARADA                                         |            | Band                       | dera:                | Mar                                                      | nifiesto:                                 |                              |          | Nomb                              | bre del t | transporte:  |        |       |
| Embarque:                                                                                         | Arribo                                                   |            | Oficializado:              |                      | Carga:                                                   |                                           |                              | Entrega: | Proc/                             | /Dest: E  | ESTADOS UNID | os     | •     |
| Embalaje:                                                                                         | Total b                                                  | ultos:     | Peso Br                    | uto:                 | FOB:                                                     |                                           |                              | Fle      | ete:                              |           | Seguro       | 4      |       |
| Logistica     Embarcador     Via     Aerolínea     Nombre del transporte                          | Embarcador I<br>AVION<br>Lufthansa Cargo<br>LFS95154     | T          | LF5410                     | Ag<br>Di<br>A.<br>Ba | gente de carga<br>espachante<br>T.A.<br>andera           | Agente I<br>RUSSO D<br>PANALPI<br>Bandera | ANIEL<br>NA TRANSPO          | ORTES MI | UNDIALES SA                       |           |              |        |       |
| Lugar de giro                                                                                     | Hamburg<br>Hamburg (HAM)                                 |            | •                          |                      | idar de entreda                                          |                                           |                              |          |                                   |           | •            |        |       |
| Maniflesto<br>Embalaje<br>Peso bruto<br>Cantidad de embalajes<br>Volumen m <sup>3</sup><br>Bultos | Hamburg Hbf (ZMB)<br>Inhambane (INH)<br>Rochambeau (CAY) |            | Estado                     | Pi<br>E<br>Pi<br>C   | ick Up<br>TA (Arribo)<br>resent Mani<br>arga<br>eso guia | 0,000                                     | 2                            | F        | ETS (Embarque)<br>Reg Mani<br>CID |           |              |        |       |
|                                                                                                   |                                                          |            |                            |                      |                                                          |                                           |                              |          |                                   |           |              | Guarda | ar    |

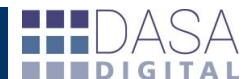

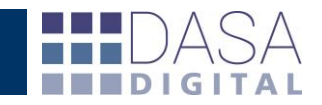

Una vez ingresada la totalidad de la información deberemos "Guardar" la misma desde el botón para tal fin. La herramienta mostrará el resultado de la acción. De ser correcto pasaremos a la • Gestión de contenedores y carga suelta siguiente etapa

| mportador / Exportador Unien   | do Mercados Sa          | • Ti               | po de operación: Importación    |                    | Emb. / Co          | ns. Embarcador I |                              |                     | T.C:     |  |
|--------------------------------|-------------------------|--------------------|---------------------------------|--------------------|--------------------|------------------|------------------------------|---------------------|----------|--|
| Agente de carga                | Agente I                | Ager               | ncia/Aerolinea: Lufthansa Cargo | ATA: PANALPIN      | A TRANSPORTES MUND | ALES SA          | Despa                        | chante RUSSO DANIEL | _        |  |
| rno: 63413                     |                         | 🌹 Ref. Ca          | arpeta: REFERENCIA DEMO         |                    |                    | Guar             |                              |                     |          |  |
|                                | Docume                  | ento de transporte | 09045126498412 TEST DEMO        |                    |                    |                  | Destinación: Sin destinación |                     |          |  |
| Vía AVION                      |                         |                    | Bandera:                        | Manifiesto         |                    |                  | Nombre del tra               | nsporte: LFS95154   |          |  |
| Embarque: 07/09/2015           | Arribo: 15/0            | 9/2015             | Oficializado:                   | Carga:             |                    | Entrega:         |                              | ESTADOS UNIDOS      | ;<br>    |  |
| Embalaje:                      | Total                   | oultos:            | Peso Bruto:                     | FOB                |                    | Flete:           |                              | Seguro:             |          |  |
| ística                         |                         |                    |                                 |                    |                    |                  |                              |                     |          |  |
| Los datos de la carr           | oeta fueron grabados co | rrectamente        |                                 |                    |                    |                  |                              |                     |          |  |
|                                |                         |                    |                                 |                    |                    |                  |                              |                     |          |  |
| mbarcador                      | Embarcador I            |                    |                                 | Agente de carga    | Agente I           |                  |                              |                     |          |  |
| ia                             | AVION                   | •                  |                                 | Despachante        | RUSSO DANIEL       |                  |                              |                     |          |  |
| erolínea                       | Lufthansa Cargo         |                    |                                 | A.T.A.             | PANALPINA TRA      | SPORTES MUNDIA   | ALES SA                      |                     |          |  |
| ombre del transporte           | LFS95154                |                    | LF5410                          | Bandera            | Bandera            | •                |                              |                     |          |  |
| eropuerto                      | Hamburg                 | (HAM) H            | amburg                          | Doc. de transporte | 0904512649841      | 2 TEST DEMO      |                              | •                   |          |  |
| ugar de giro                   | T.C.A. EZEIZA (001)     |                    | Y                               | Lugar de entrega   |                    |                  |                              |                     |          |  |
| lanifiesto                     |                         |                    | Estado 🔹                        | -                  |                    |                  |                              | _                   | -        |  |
| mbalaje                        |                         |                    |                                 | Pick Up            | 06/09/2015         | EIS (E           | mbarque)                     | 07/09/2015          |          |  |
| eso bruto                      | 0,000                   |                    |                                 | ETA (Arribo)       | 15/09/2015         | 🖪 Reg M          | ani                          |                     | <u>5</u> |  |
| antidad de embalajes           |                         |                    |                                 | Present Mani       |                    | CID              |                              |                     |          |  |
| 'olumen m <sup>3</sup>         | 0,000                   |                    |                                 | Carga              |                    | <b>1</b>         |                              |                     |          |  |
| ultos                          |                         |                    |                                 | Peso guia          | 0,000              |                  |                              |                     |          |  |
|                                |                         |                    |                                 |                    |                    |                  |                              |                     |          |  |
|                                |                         |                    |                                 |                    |                    |                  |                              |                     | Guardar  |  |
|                                | 10                      |                    |                                 |                    |                    |                  |                              |                     |          |  |
| istion de contenedores y carga | sueita                  |                    |                                 |                    |                    |                  |                              |                     |          |  |
| estión de entregas             |                         |                    |                                 |                    |                    |                  |                              |                     |          |  |
|                                |                         |                    |                                 |                    |                    |                  |                              |                     |          |  |

#### GESTIÓN DE CONTENEDORES Y CARGA SUELTA

| Gestión de contenedores y carga suelta |                        |                    |                |                         |                              |
|----------------------------------------|------------------------|--------------------|----------------|-------------------------|------------------------------|
| Embalaje                               | Seleccionar 🔻 Contened | or Nro.:           | Dimensión y ti | po Seleccionar 🔻 Cantic | lad de embalajes:            |
| Cantidad de bultos:                    | Temperatura:           | Cantidad: KG.BRUTO | •              | Peso bruto              | Cantidad de m <sup>3</sup> : |
| Precintos de Aduana                    | Otros precintos        | Marca              | s y números    | Observaciones           | Agregar Cancelar             |

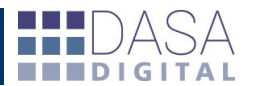

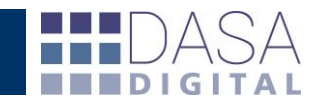

Como su nombre lo indica, en este submenú ingresaremos los datos de la carga incluida en la operación completando los siguientes campos: "Embalaje"; "Contenedor Nro."; "Dimensión y tipo"; "Cantidad de embalajes"; "Cantidad de bultos"; "Temperatura"; "Cantidad"; "Peso bruto"; "Cantidad de m<sup>3</sup>"; "Precintos de Aduana"; "Otros precintos"; "Marcas y números"; "Observaciones". Una vez ingresada la información de la carga veremos en la pantalla anterior los datos agrupados.

#### A Gestión de contenedores y carga suelta

|                            |            |                 | Embalaje                                            | Selecciona  | r 🔻 Contene                      | edor Nro.:       |                               |                                    | Dimensión y tipo Se | eccionar 🔻 Cantidad          | de embalajes:    |                |               |        |
|----------------------------|------------|-----------------|-----------------------------------------------------|-------------|----------------------------------|------------------|-------------------------------|------------------------------------|---------------------|------------------------------|------------------|----------------|---------------|--------|
|                            |            |                 | Cantidad de bultos: Temperatura: Cantidad: KG.BRUTO |             |                                  |                  | 0                             | •                                  | Peso bruto          | Cantidad de m <sup>3</sup> : |                  |                |               |        |
|                            |            |                 | Precintos de Aduana                                 |             | Otros precintos                  |                  |                               | Marcas y núme                      | ros                 | Observaciones                | Agregar Cancelar |                |               |        |
|                            |            |                 |                                                     |             |                                  |                  |                               |                                    |                     |                              |                  |                |               |        |
| Embalaje                   | Contenedor | Dimesión y tipo | Cant.Embalajes                                      | Bultos      | Cantidad                         | UM               | Bruto                         | m <sup>3</sup>                     | Temperatura         | Precintos Aduana             | Otros precintos  | Números/Marcas | Observaciones | Accion |
| <b>Embalaje</b><br>BULTOS  | Contenedor | Dimesión y tipo | Cant.Embalajes                                      | Bultos<br>2 | Cantidad<br>1.500,000            | UM<br>KGB        | Bruto<br>1.500,000            | m <sup>3</sup><br>6,000            | Temperatura         | Precintos Aduana             | Otros precintos  | Números/Marcas | Observaciones | Accion |
| Embalaje<br>BULTOS<br>CAJA | Contenedor | Dimesión y tipo | Cant.Embalajes                                      | Bultos<br>2 | Cantidad<br>1.500,000<br>100,000 | UM<br>KGB<br>KGB | Bruto<br>1.500,000<br>100,000 | m <sup>3</sup><br>6,000<br>100,000 | Temperatura<br>25,0 | Precintos Aduana             | Otros precintos  | Números/Marcas | Observaciones | Accion |

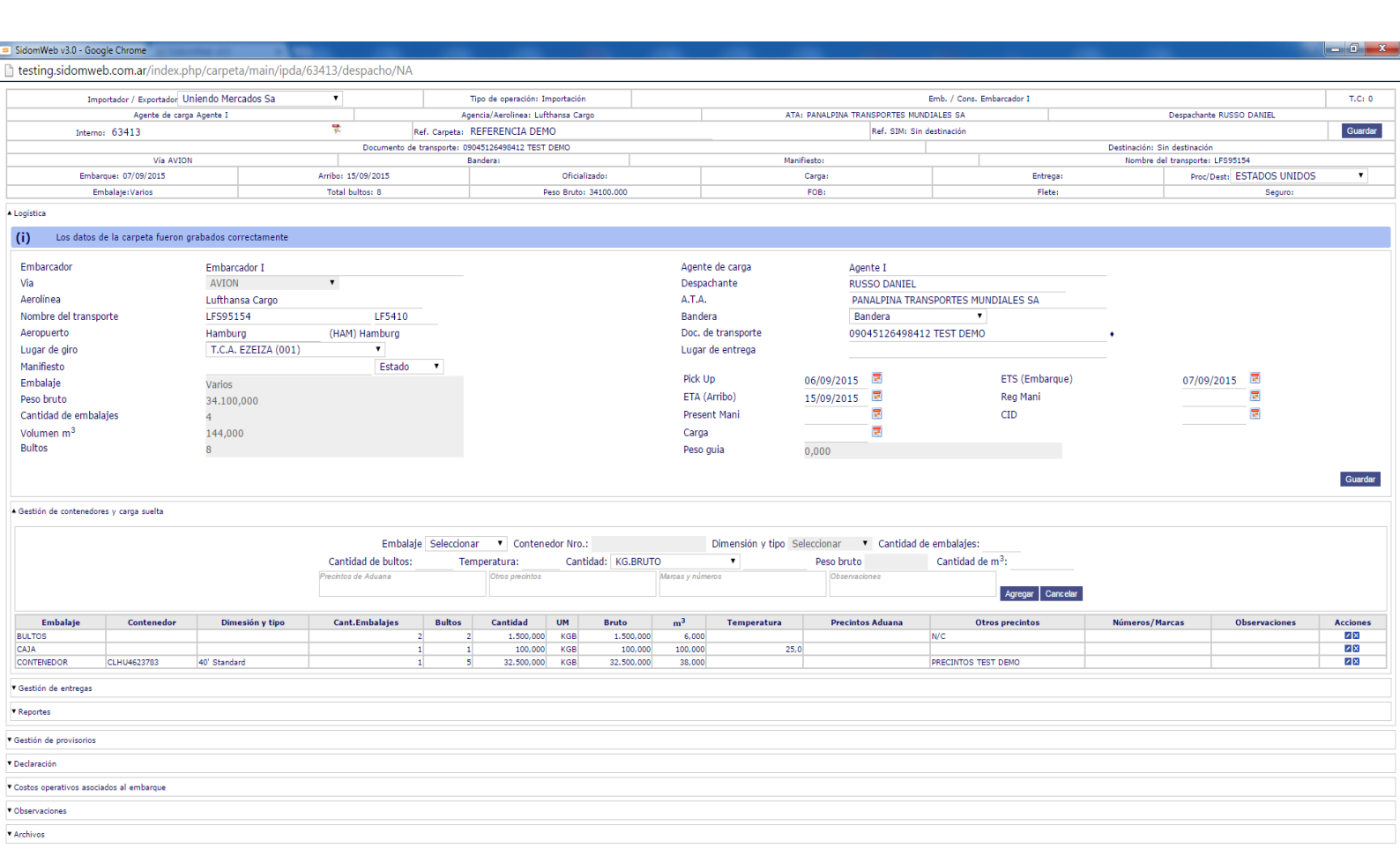

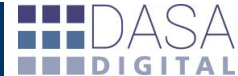

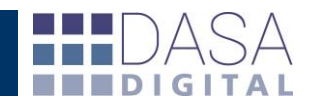

#### **REPORTES**

| * Reportes                       |                                                                                                    |                        |
|----------------------------------|----------------------------------------------------------------------------------------------------|------------------------|
| Reporte Avis                     | o de pickup 🔹 Buscar                                                                                                    |                        |
| Ud. acaba de el<br>Destinatarios | mitir este reporte<br>Directores de comes aeparadas por coma                                                                                                    | Emitir Aviso de pickup |
| Notas                            | Informacion util<br>Gracias por utilizar nuestros servicios.<br>Enviaremos el aviso de ambo 48 hs. antes de la entrada del<br>medio transportador.<br>Decargar RDF Decargar Excel Enviar por como (PDF) |                        |

En esta sección podremos generar, descargar y enviar por correo distintos reportes logísticos como ser: "Aviso de pickup"; "Aviso de arribo"; "Aviso de embarque"; "Certificación de fletes"; "Guía aérea"; etc. Si desea modificar alguno de los reportes o agregar uno nuevo, solo deberá enviarnos a <u>soporte@datacda.com</u> la solicitud adjuntando una planilla de cálculo con el formato deseado y la configuraremos para usted.

| Reportes<br>Reporte Aviso de arribo <b>• Buscar</b>                                                                                                    |                        | Bauchs Operation<br>Type & Operation<br>Proc.Destro<br>Proc.Destro<br>Proc.Destro<br>Proc.Destro<br>Proc.Destro<br>Proc.Destro<br>Proc.Destro<br>Contractor<br>Contractor<br>Contractor<br>Contractor | D413<br>mportasis<br>Instantung<br>Tanda yang<br>Santung<br>Yang<br>Yang<br>Yang<br>Yang<br>Yang<br>Yang<br>Yang<br>Ya | AVISO DE //<br>Citatis<br>Fede atfinist<br>Fede atfinist<br>Fede atfinist<br>Fede atfinist<br>Fede atfinist<br>Fede atfinist<br>Fede atfinist<br>Fede atfinist<br>Federations<br>Federations<br>Federa | ARRIBO<br>UNERDO MERCADOS SA<br>UNERDO MERCADOS SA<br>UNERDO MERCADOS<br>SA UNERDO MERCADOS<br>SA UNERDO |
|----------------------------------------------------------------------------------------------------|------------------------|----------------------------------------------------------------------------------------------------|----------------------------------------------------------------------------------------------------|----------------------------------------------------------------------------------------------------|----------------------------------------------------------------------------------------------------|
| Nunca se emitió este reporte para esta carpeta         Destinatarios       demo@datacda.com         Notas       Informacion util         Gracias por utilizar nuestros servicios.         Enviaremos el aviso de arribo 48 hs. antes de medio transportador.         Decargar PDF       Descargar Excel       Enviar por correo | a entrada del<br>(PDF) | Extension of<br>Goving or Alfor to<br>Environment of anno o                                                                                                    | nita articla.<br>artis di 1. arte dei                                                                                  | als till medis tanggarlatar.                                                                                                    |                                                                                                    |

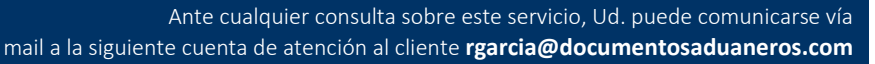

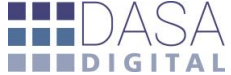